## **Quick Reference Guide (QRG)**

#### How to Book into a Monash Health Fit Test

This QRG is designed to show you how to:

- Complete the Fit Testing Consent and Medical Clearance Form
- How to book into the Monash Health Respiratory Protection Program

#### **Completing the Fit Testing Consent and Medical Clearance Form**

1. Visit the Monash Health RPE Fit Testing page via the Monash Health Coronavirus page at:

https://coronavirus.monashhealth.org/fit-test/

NOTE: Ensure you read all the information listed on the fit-test page including:

- What is Fit Testing?
- Why do we need Fit Testing?
- When will Fit Testing take place?
- What do I need to prepare for my Fit Test?
- How frequent is Fit Testing?
- What happens after Fit Test is completed?
- How do I book a Test?
- Fit Test Locations
- And additional <u>resources</u> available at the bottom of the RPE Fit Testing page
- 2. Navigate to the Consent and Booking section of the RPE Fit Testing page and click on '<u>Fit</u> <u>Testing Consent and Medical Clearance Form</u>'

Fit Testing Consent and Medical Clearance Form >

Online consent and medical clearance form/survey

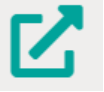

- 3. Complete the Fit Testing Consent and Medical Clearance Form. You will need to complete all fields listed including the Medical Clearance Questionnaire
- 4. Once you have completed the form, select 'Submit Attestation'

| Health F          | Respiratory                  | Protection Program                                                                                                    |
|-------------------|------------------------------|----------------------------------------------------------------------------------------------------|
| Fit Testing Conse | nt and Medi                  | cal Clearance Form                                                                                                    |
| I Confirm :       |                              |                                                                                                    |
| I have            | read the provi               | ded information 🛃 and understand the conditions of this testing program                                                           |
| I conse           | ent to provide               | true and accurate medical information to obtain clearance for fit testing and Respiratory Protective Equipment (RPE) use.         |
| I under<br>Health | rstand Monasł<br>and Human S | Health is required to release the information collected in this assessment to the Department of the Department of ervices.        |
| Your Details :    |                              |                                                                                                    |
| YOUR SURNAME      |                              |                                                                                                    |
| FIRST NAME        |                              |                                                                                                    |
| YOUR EMPLOYEE     | NUMBER                       |                                                                                                    |
| YOUR MOBILE CO    | NTACT NUMB                   | ER                                                                                                    |
| YOUR MONASH H     | EALTH EMAIL                  |                                                                                                    |
| YOUR MANAGER!     | S NAME                       |                                                                                                    |
|                   |                              |                                                                                                    |
| Medical Clearance | e Questionn                  | aire :                                                                                                    |
| Yes               | No No                        | Have you ever had seizures?                                                                                                    |
| Yes               | No                           | Have you ever had an allergic reaction to any respirator/facemasks that has affected your breathing?                              |
| Yes               | No No                        | Whilst wearing a respirator/face mask have you ever experienced claustrophobia?                                                   |
| Yes               | No No                        | Have you ever had any lung or respiratory disorders which will affect you wearing a respirator/facemask at<br>work?               |
| Yes               | No No                        | Have you ever had any cardiovascular disorders which will affect you wearing a respirator/facemask at<br>work?                    |
| Yes               | No No                        | Do you anticipate any other problems that may interfere with your use of a respirator/face mask?                                  |
| Ves               | No No                        | Is this a repeat fit test?                                                                                                    |
| Yes               | No No                        | Would you like to talk to a member of the Respiratory Protection Program Review Team about your answers<br>to this nuestionnaire? |
|                   |                              | Submit Attestation                                                                                                    |
|                   |                              | Privacy Statement   Contact Us                                                                                                    |

- 5. If you:
  - 5.1. Answered 'Yes' to any of the questions in the Medical Clearance Questionnaire, a screen with a purple question mark will appear. This will indicate that you cannot book for your RPP yet. The Respiratory Protection Program will call you via phone within 3 working days.

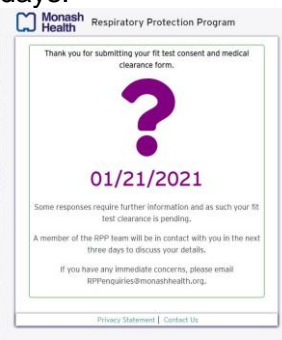

5.2. **Answered 'No' to all the questions** in the Medical Clearance Questionnaire, a screen with a green tick will appear. This will indicate that you can proceed and complete your RPP booking. Click on the green 'RPP Bookings' button to open the bookings page.

|                                        | or completing your fit test consent and medical clearance form.                                                                                 |
|----------------------------------------|----------------------------------------------------------------------------------------------------|
| Please click                           | 01/21/2021<br>on the link below to make a fit test appointment.                                                                                 |
| 1                                      | RPP Bookings                                                                                                    |
|                                        |                                                                                                    |
| Further inform<br>will be<br>Other inf | ation about the test and pre appointment checklis<br>a provided as part of the booking process.<br>compation about Fit Testing can be foundhare |
| Further inform<br>will be<br>Other inf | ation about the test and pre appointment checklis<br>e provided as part of the booking process,<br>ormation about Fit Testing can be foundhere  |

6. Ensure you first select your preferred service site:

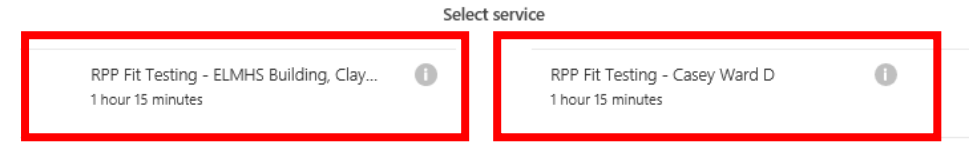

7. Once you have selected your preferred service site, choose an appropriate date **and** time for your RPP booking

| RPP Fit<br>1 hour 1 | Testin <u>c</u><br>5 minute | g - ELMI<br>es | HS Build | ding, Cli | ay | 1  |         | RPP Fit Testing<br>1 hour 15 minut | g - Casey Ward D<br>es | 0       |
|---------------------|-----------------------------|----------------|----------|-----------|----|----|---------|------------------------------------|------------------------|---------|
| <                   | ) Jan                       | uary 202       | 21       |           |    | 21 | January | 1                                  |                        |         |
| Mo                  | Tu                          | We             | Th       | Fr        | Sa | Su |         | 12:30 pm                           | 1:30 pm                | 1:45 pm |
|                     |                             |                |          | 1         | 2  | 3  |         | 2:45 pm                            | 3:00 pm                | 4:15 pm |
| 4                   | 5                           | 6              | 7        | 8         | 9  | 10 |         |                                    |                        |         |
| -11                 | 12                          | 13             | 14       | 15        | 16 | 17 |         |                                    |                        |         |
|                     | 10                          | 20             | 21       | 22        | 23 | 24 |         |                                    |                        |         |
| 18                  | 15                          |                | _        |           |    |    |         |                                    |                        |         |

8. Complete your personal details, including your **Monash Health email address**. If you have any special requests, enter these into the notes box.

|               | Add your details                                                   |
|---------------|--------------------------------------------------------------------|
| Name          | Please let us know if you have any special requests.<br>Thank you. |
| Email         | Notes (optional)                                                   |
|               |                                                                    |
|               | Provide additional information                                     |
| Employee ID   |                                                                    |
| Mobile Number |                                                                    |
|               |                                                                    |

9. Once all the booking information has been entered, select 'book'

| RPP Fit Testing - ELMHS Building, Clay (1<br>1 hour 15 minutes |                              |          |          |    |     |              | RPP Fit Testing - Casey Ward D<br>1 hour 15 minutes                      |                       |              |
|----------------------------------------------------------------|------------------------------|----------|----------|----|-----|--------------|--------------------------------------------------------------------------|-----------------------|--------------|
|                                                                |                              |          |          |    |     | 21 Januar    | y, 3:00 pm                                                               |                       |              |
| $\langle \rangle$                                              | Janu                         | iary 202 | 21       |    |     |              |                                                                          |                       |              |
| Мо                                                             | Tu                           | We       | Th       | Fr | Sa  | Su           | 12:30 pm                                                                 | 1:30 pm               | 1:45 pm      |
|                                                                |                              |          |          | 1  | 2   | з            | 2:45 pm                                                                  | 3:00 pm               | 4:15 pm      |
| 4                                                              | 5                            | 6        | 7        | 8  | 9   | 10           |                                                                          |                       |              |
| 11                                                             | 12                           | 13       | 14       | 15 | 16  | 17           |                                                                          |                       |              |
| 18                                                             | 19                           | 20       | 21       | 22 | 23  | 24           |                                                                          |                       |              |
| 25                                                             | 26                           | 27       | 28       | 29 | 30  | 31           |                                                                          |                       |              |
| First Na                                                       | me Las                       | t Name   |          |    |     |              | Please let us know                                                       | if you have any speci | al requests. |
| First Nai<br>Employe                                           | me Las<br>ee@mi              | t Name   | alth.org |    |     |              | Please let us know<br>Thank you.<br>Notes (optional)                     | if you have any speci | al requests. |
| First Nar                                                      | me Las                       | t Name   | alth.org |    |     |              | Please let us know<br>Thank you.<br>Notes (optional)                     | if you have any speci | al requests. |
| First Nai                                                      | me Las                       | it Name  | alth.org |    | Pro | vide additic | Please let us know<br>Thank you.<br>Notes (optional)                     | if you have any speci | al requests. |
| First Nar                                                      | me Las<br>ee@mo              | t Name   | alth.org |    | Pro | vide additic | Please let us know<br>Thank you.<br>Notes (optional)<br>anal information | if you have any speci | al requests. |
| First Nai<br>Employe<br>Employee                               | me Las<br>ee@mo<br>e ID      | t Name   | alth.org |    | Pro | vide additio | Please let us know<br>Thank you.<br>Notes (optional)                     | if you have any speci | al requests. |
| First Nai<br>Employe<br>Employee<br>#####<br>Mobile N          | me Las<br>ee@mr<br>e ID<br># | it Name  | alth.org |    | Pro | vide additic | Please let us know<br>Thank you.<br>Notes (optional)                     | if you have any speci | al requests. |

10. You will receive a confirmation email to your Monash Health email account if the booking has been successful. An outlook diary appointment will also be entered into your Monash Health outlook account calendar. You do not need to action the confirmation email. If you need to change your appointment date/time, you will be able to do this from the email confirmation you will receive.

For any queries, concerns or difficulties with Fit Testing at Monash Health, or the Fit Testing booking process, contact <u>RPPenquiries@monashhealth.org</u>